## How do I update my credit card?

Last Modified on 11/19/2024 11:15 am MST

Your Farmbrite subscription is usually paid monthly or annually to the credit or debit card you have on file. Prior to the renewal, you may want to update the card on file to reflect a new number, expiration date, or CVV protection code. You can easily do this directly within Farmbrite.

## To get started, navigate to the Gear icon in the upper right, and select Billing.

You'll Immediately see some basic information, like your account name, when it was opened, and what plan level you are on. *Looking for help upgrading? Check out this article.* Below that, you'll find a section for your Payment Info, highlighted in the screenshot below. You can see the current credit card that is on file and will be used, but click the link to Edit Info and you'll be brought to Stripe, Farmbrite's credit card processing and billing partner to change it.

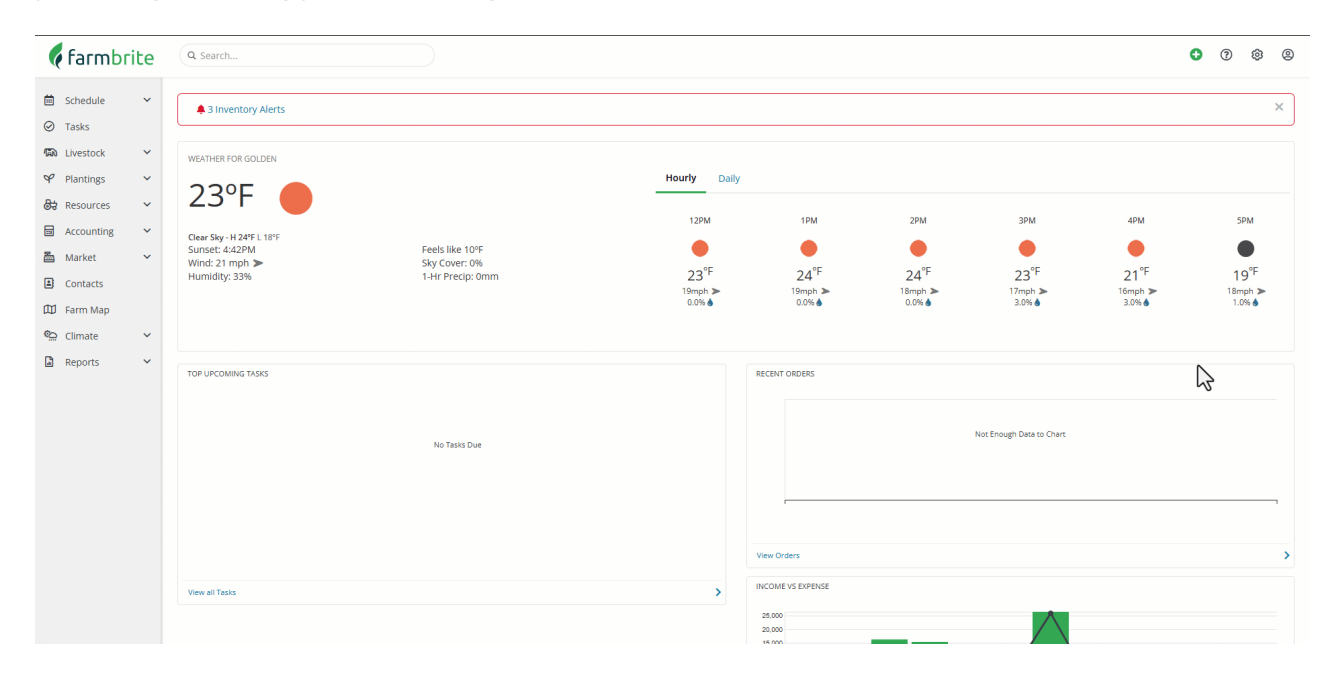

Your billing information is presented, and as you scroll down you'll see a section for Payment Method. You might have multiple cards on file, but if you need to add a new one you can click Add Payment Method. In the new window, supply the details for the card like number, expiration date, CVV, country, and zip code. You can optionally select to mark this new card as the default payment method as well. Be sure to save after that.

| Farmbrite Text mode                                              |                                                                                               |
|------------------------------------------------------------------|-----------------------------------------------------------------------------------------------|
| Farmbrite Billing Portal<br>← Return to Farmbrite                | CURRENT PLAN Premium Cancel plan \$1,090.00 per year Your plan renews on August 22. 2025.     |
|                                                                  | PAYMENT METHOD  Visa •••• 1111 Definiti Expires 07/2029 × + Add payment method                |
| Ç.                                                               | Name     Copperdale Farms       Email     chrismasella@gmail.com       Billing address     US |
| Powered by <b>stripe</b> Learn more about Stripe Billing Privacy | is update information                                                                         |

Once saved, if you have two cards on file, you can also change which one is used as the default at anytime. The default card will be used to automatically pay your Farmbrite subscription invoices. If the previous card you had on file is no longer valid, you can delete it as well.

To get back to your Farmbrite account, click the Return to Farmbrite link on the left side of the page.

Need any help with these? Reach out to us!